## Google Classroom Directions

1. When you get onto our google classroom, you will see this. Click on the "Classwork" tab:

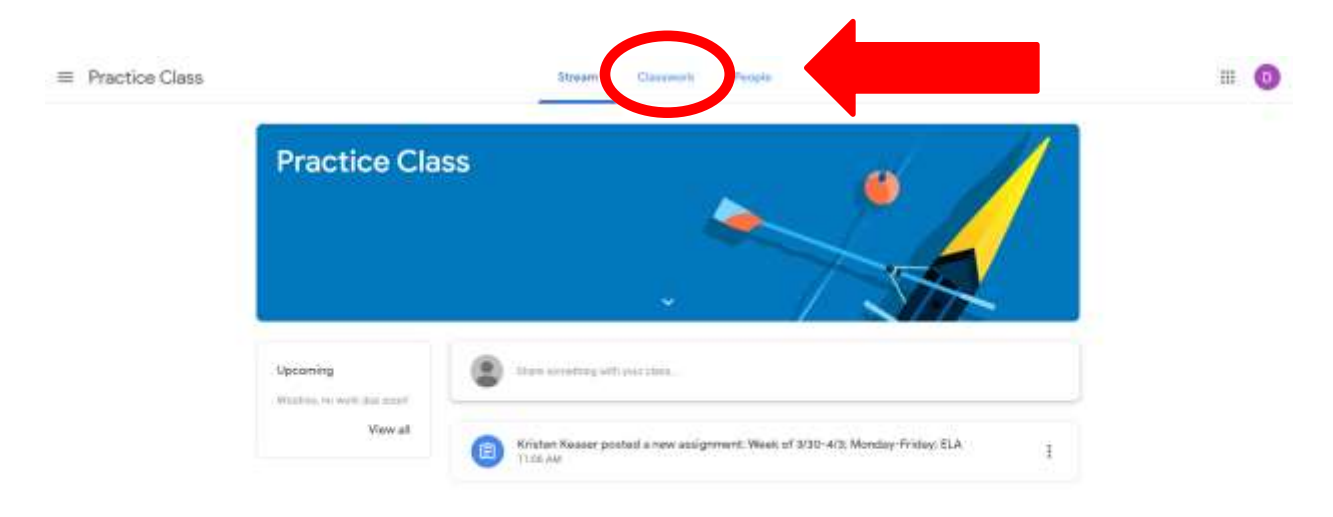

Ð

2. You will see this screen. Click on the assignment you want to work on first:

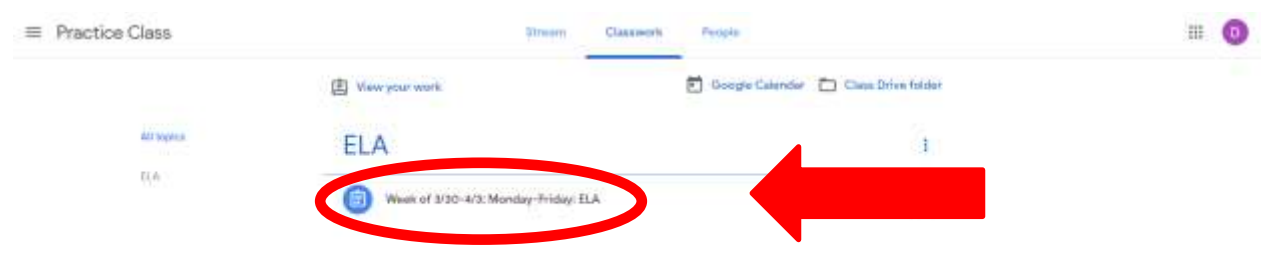

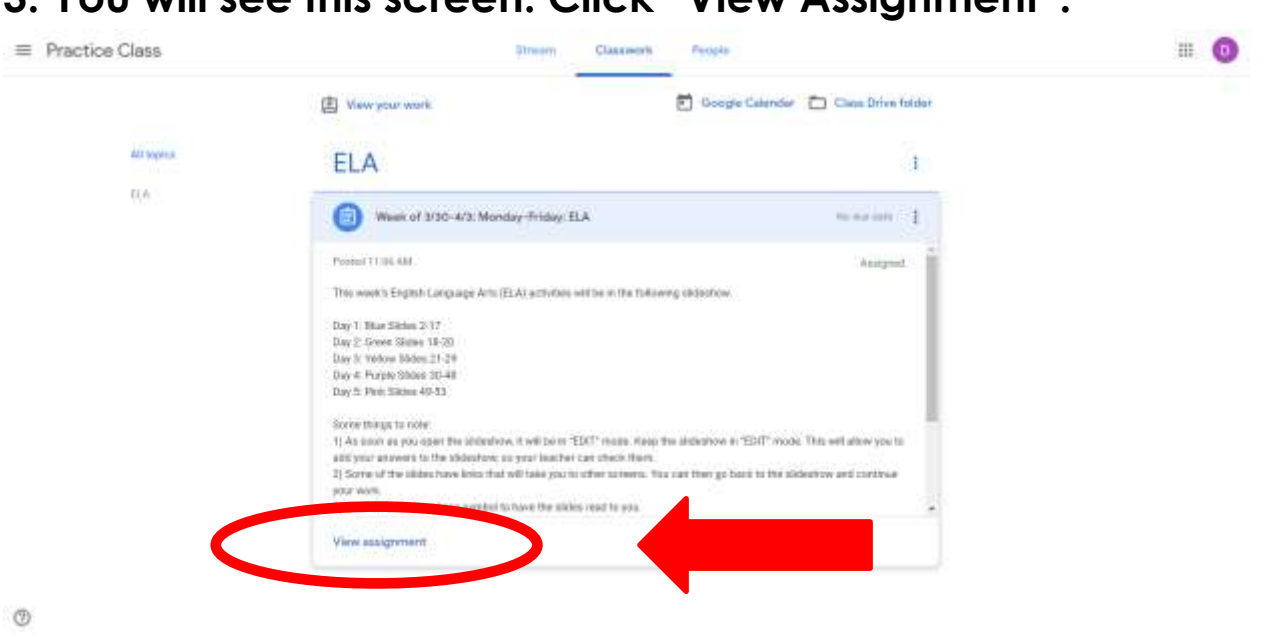

4. You will see this screen. Read the directions. Then, click on the Google Slides assignment:

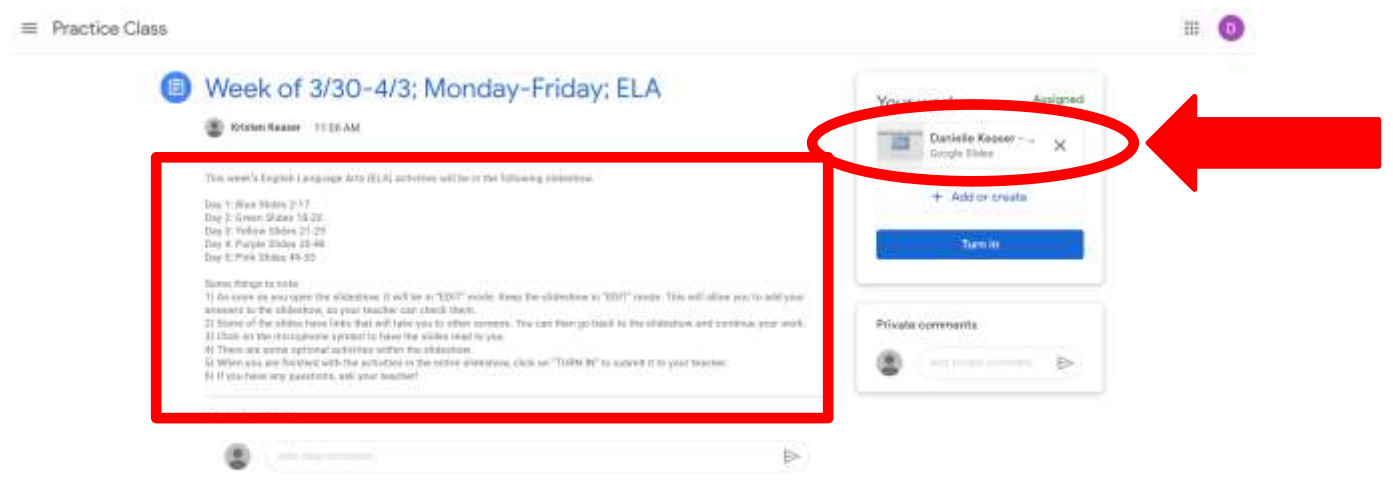

3. You will see this screen. Click "View Assignment":

5. A new tab will open and you will see the presentation for the week. You will see this (depending on which subject you are in--this is the LA slideshow):

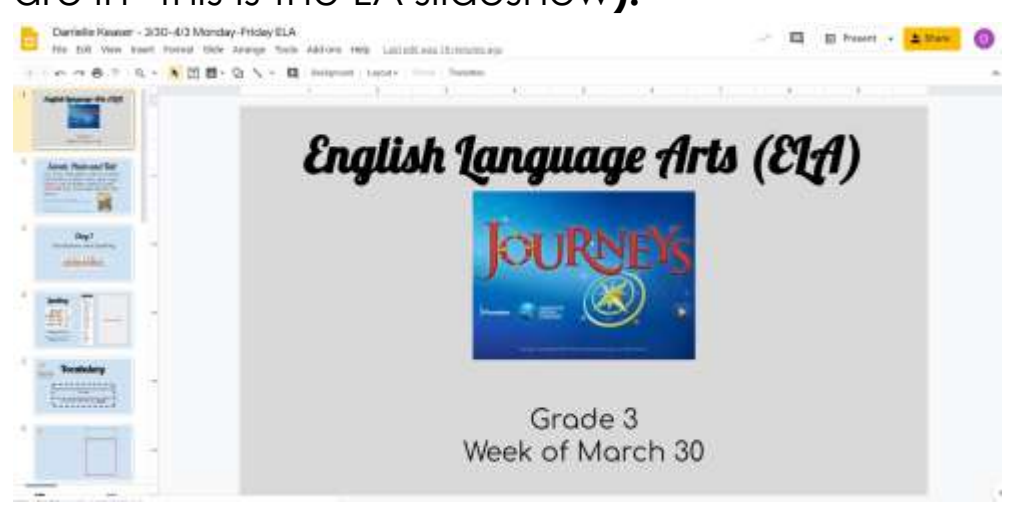

6. Begin completing the activities for the day. Each slide has directions for you to follow. Take your time and do your best!

7. When you are finished the activities for Days 1-5, click on the "Turn In" button:

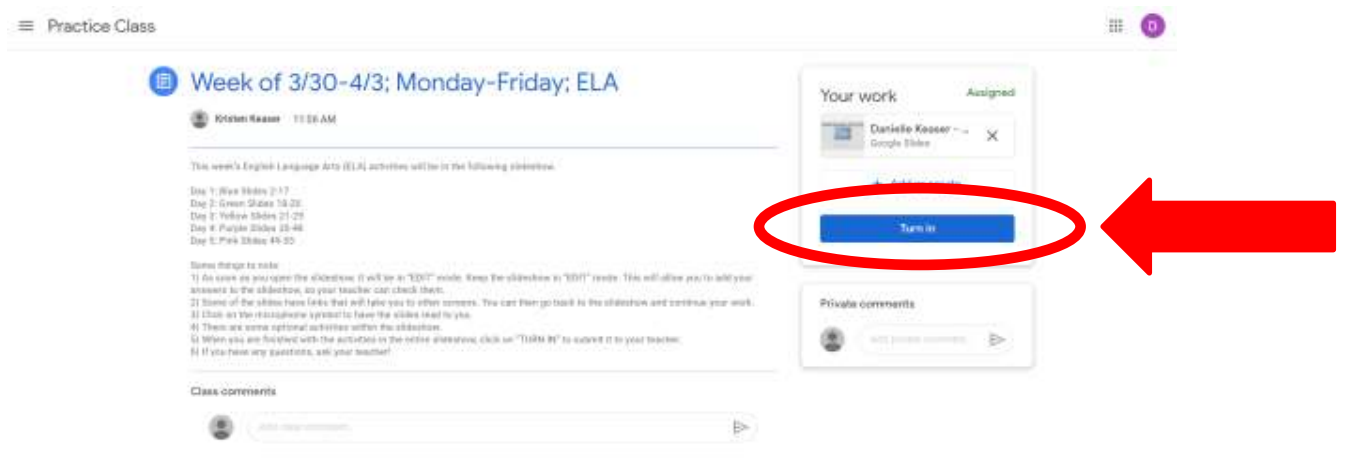